Aplikacja mobilna Sigma Objazdy: Instrukcja

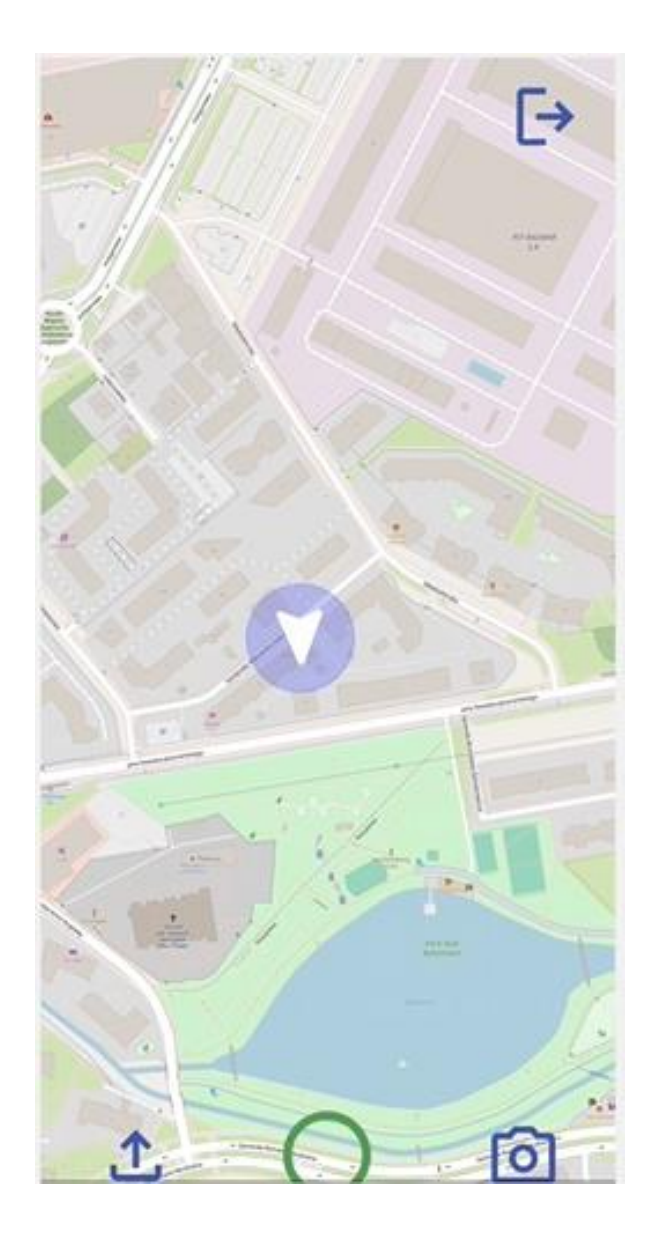

# Instalacja aplikacji

Aby zainstalować aplikację wystarczy odwiedzić skep Play na Androidzie lub wejść w link: https://play.google.com/store/apps/details?id=co m.release.sigmaobjazdy&hl=pl i kliknąć zainstaluj. Ważne! Pamiętaj zby zezwolić aplikacji na dostęp do twojej lokalizacji i galerii zddjęć a także żeby zainstalować ją na telefonie którego będziemy używać do pracy

Logo aplikacji SigmaObjazdy

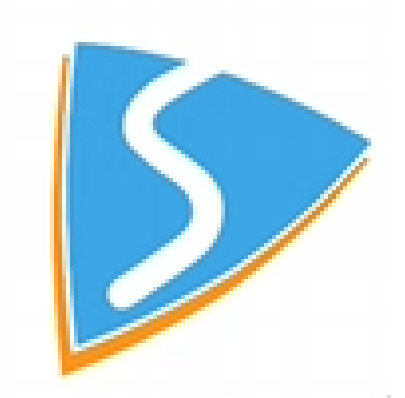

| Soogle Play | Q sigmaobjazdy ×                                    |                                                                        | ×                                                                                                    | 0 |
|-------------|-----------------------------------------------------|------------------------------------------------------------------------|----------------------------------------------------------------------------------------------------|---|
|             | Gry i aplikacje 🔹 Urządzenie 🔹<br>O tych wynikach 🛈 |                                                                        |                                                                                                    |   |
|             | SigmaObjazdy<br>SigmaPomiary                        | LanguEasy<br>for Kids                                                  | Image de<br>présentation<br>WorldWise - Quiz Globe-Trotter<br>WorldWise                                                                                                    |   |
|             | <image/>                                            | Ingresa con los datos<br>gue registraste.<br>"USUARIO Y<br>CONTRASEÑA" | Ministry   Ministry   Ministry   Ministry   Ministry   Ministry   Ministry   Ministry   Ministry   Ministry   Ministry   Ministry   Ministry   Ministry   Ministry   Ministry   Ministry   Ministry |   |

J

## SigmaObjazdy

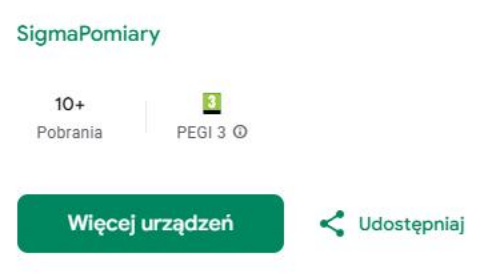

Ta aplikacja jest dostępna dla niektórych Twoich urządzeń

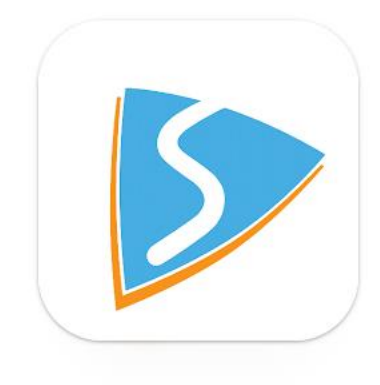

Q

(?)

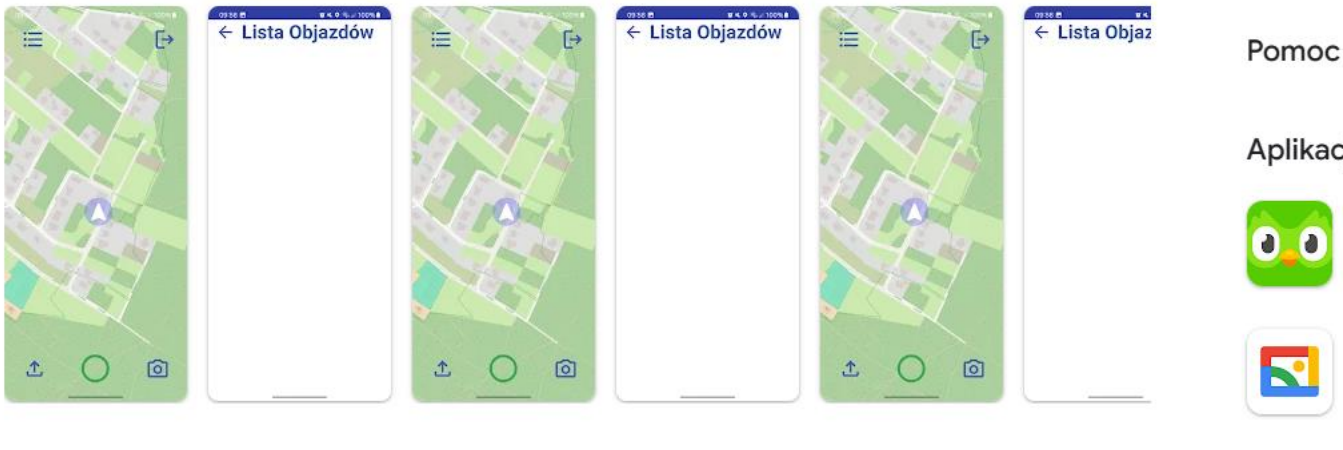

#### Bezpieczeństwo danych →

Podstawą bezpieczeństwa jest wiedza o tym, jak deweloperzy zbierają i udostępniają Twoje dane. Praktyki w zakresie zapewniania

Pomoc dotycząca aplikacji 🗸

#### Aplikacje do wypróbowania →

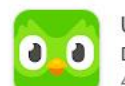

Ucz się języków z Duolingo Duolingo 4,7 ★

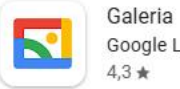

Google LLC 4,3 \*

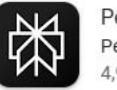

Perplexity - Ask Anything PerplexityAl 4.9 \*

# Użytkowanie aplikacji

#### Instrukcja obsługi aplikacji SigmaObjazdy

#### I. Instalacja i pierwsze uruchomienie

- a. Po zainstalowaniu aplikacji upewnij się, że otrzymałeś kod QR od zleceniodawcy.
- b. Jeśli go nie masz, poproś o niego, ponieważ bez niego nie będziesz mógł wysyłać danych.

#### II. Logowanie i konfiguracja

- a. Uruchom aplikację i zeskanuj otrzymany kod QR, aby połączyć się z systemem.
- b. Po poprawnym skanowaniu wprowadź otrzymany 4-cyfrowy kod i swój numer telefonu.

### III. Dodawanie zdjęć z geolokalizacją

- a. Otwórz aplikację i wybierz ikonę aparatu.
- b. Zrób zdjęcie wykonanej pracy lub dodaj je ze swojej galerii zdjęć.
- c. Aplikacja automatycznie zapisze lokalizację GPS zdjęcia.
- d. Możesz także dodać opis.

### IV. Śledzenie tras i lokalizacji

- a. Jeśli zleceniodawca wymaga monitorowania trasy, aplikacja może śledzić Twój przejazd i lokalizację.
- b. Aby uruchomić śledzenie, kliknij zielony okrąg, jeśli zmieni się on na czerwony to znaczy że trasa jest rejestrowana. Po zakończeniu kliknij w czerwony okrąg— dodaj opis i wyślij.

Jeśli masz problem z którymś z wymienionych wyżej punktów zapraszamy do obejrzenia filmu instruktarzowego na naszej stronie <u>https://projektsigma.pl/</u>